**PANEEM** מדריך למשתמש ב

PANEEM מקל על ההרשמה לוועידת התביעות.

PANEEM משמש גם לזיהוי וגם להוכחת חיים. כעת תוכל לאמת את זהותך בנוחות מביתך במקום לבקש תעודת חיים, לאשר אותה ולאחר מכן לשלוח אותה לוועידת התביעות לאימות.

PANEEM יעזור לך לאמת את זהותך מהר יותר כדי שתוכל לקבל את התשלום שלך מהר יותר.

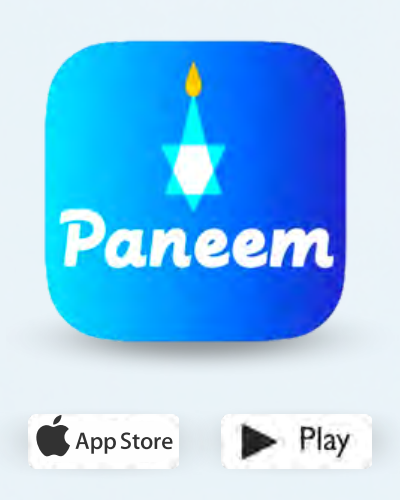

# אנא הכן את הפריטים הבאים:

# מספר רישום בוועידת התביעות ותאריך לידה (חודש/יום/שנה, למשל 1 בדצמבר 1940 - הזן 12/01/1940)

את מספר הרישום שלך (מספר בן 7 ספרות) ואת תאריך הלידה שיש לנו במערכת ניתן למצוא במכתב שקיבלת המבקש להירשם ל-PANEEM.

תעודת זהות עם תמונה שהונפקה על ידי הממשלה (תעודת זהות יכולה להיות דרכון, רישיון נהיגה, תעודת התאזרחות, תעודת זהות).

תעודת זהות חייבת להכיל את תאריך הלידה שלך וניתן להשתמש בה גם אם פג תוקפה.

טלפון נייד, טאבלט או מחשב המחובר לאינטרנט ובעל מצלמה.

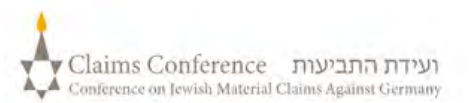

# ביצוע PANEEM במחשב

### אין צורך PANEEM כאשר משתמשים במחשב כדי לבצע אימות באמצעות באפליקציה.

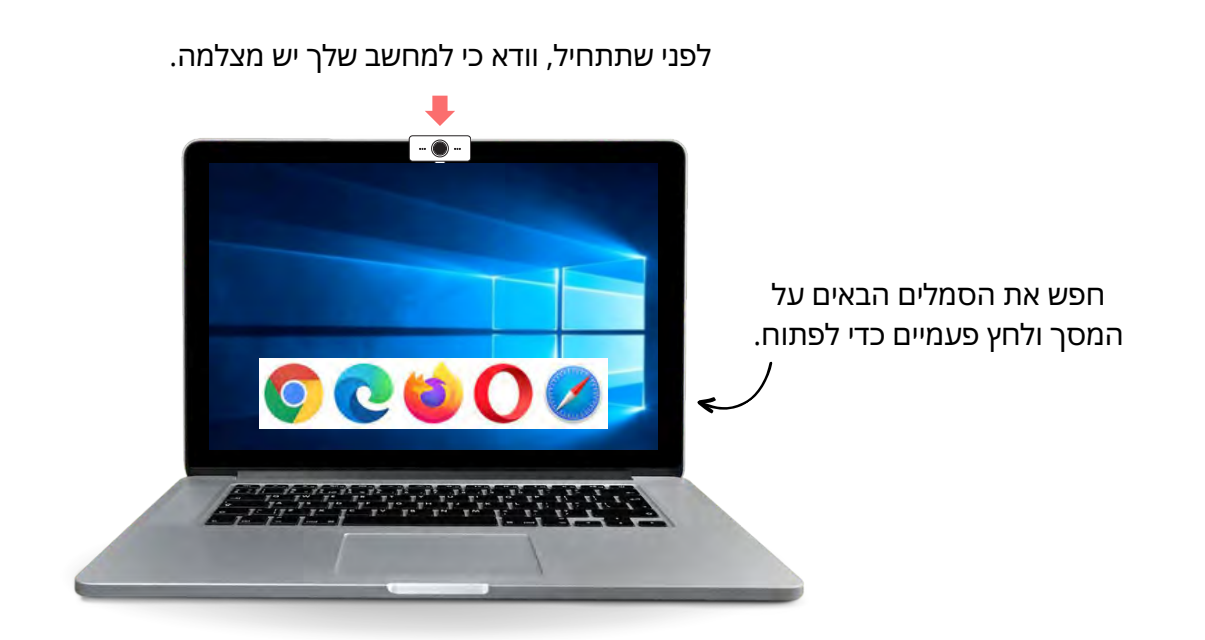

**פתח** שלב 1 דפדפ

### פתח דפדפן אינטרנט.

דפדפן אינטרנט משמש לגישה לאתרים. זה מאפשר לך להקליד ולחפש את מה שאתה צריך.

שלב 2

בסרגל "חיפוש", הקלד paneem.claimscon.org והקש "Enter" במקלדת.

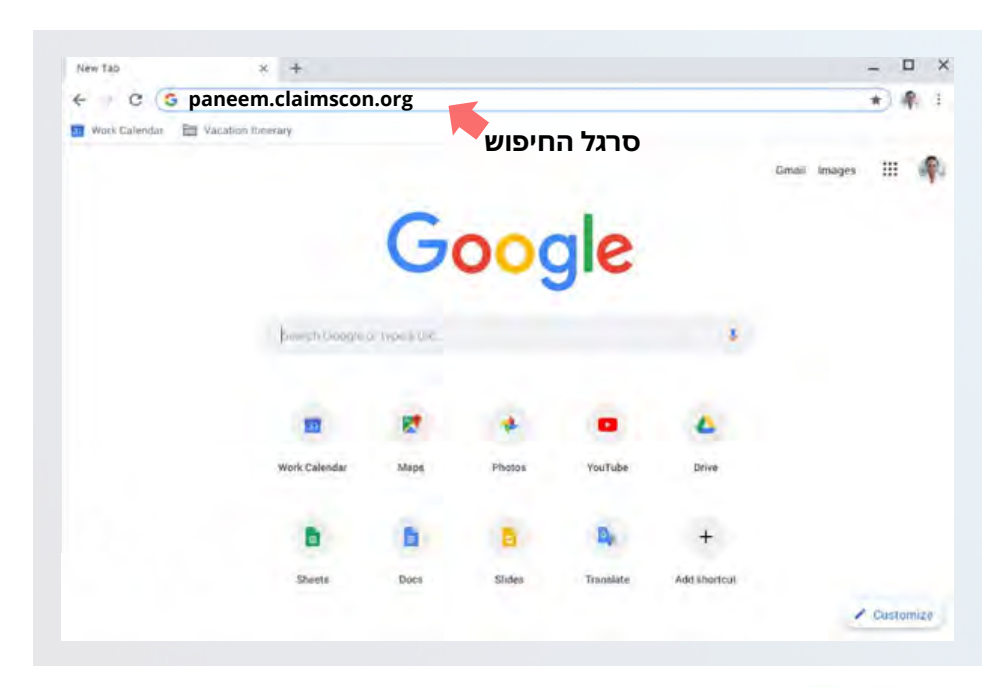

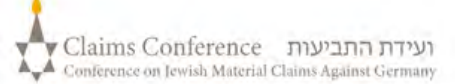

# כניסה ל-PANEEM

| בחר את השפה המועדפת עליך | DEUTSCH    |
|--------------------------|------------|
|                          | FRANÇAIS   |
| ENGLISH                  | NEDERLANDS |
| עברית                    | ITALIANO   |
| русский                  | ΕΛΛΗΝΙΚΆ   |

### שלב 3

- מספר הרישום בן 7 ספרות בוועידת התביעות
- תאריך לידה (חודש/יום/שנה). למשל 1
  בדצמבר 1940 יש להזין 12/01/1940.
  - לחץ על מקש "לחץ כדי להמשיך"
- עבור לדף 8
  כדי ללמוד עוד על הלחצן "בדיקת סטטוס"

|                                           | 0                                                                     |
|-------------------------------------------|-----------------------------------------------------------------------|
|                                           | התכונן לתהליך אימות                                                   |
|                                           | הזן את פרטי ההתקשרות שלך •                                            |
|                                           | הסכימו לתנאים ולהתניות                                                |
|                                           | מסכים לתת לנו הסכמה 🔹                                                 |
|                                           | צור קשר בעזרת:                                                        |
|                                           | אימייל 🔘 מספר טלפון                                                   |
| myemail@gmail.co                          |                                                                       |
| קראתי והסכמתי לתנאי השימו                 | GD , K                                                                |
| אני מסכים לצלם תמונה שלי ול<br>הזהות שלי, | המיר את מסמך הזהוח שלי וההתאמה שלי לאלגוריתם בכדי לשמש לאימות         |
| אני מבין שמידע זה יועבר לוועי             | רת התביעות ולצדדים שלישיים מסוימים. וישמש ויישמר בהתאם למדיניות להגנת |
|                                           |                                                                       |

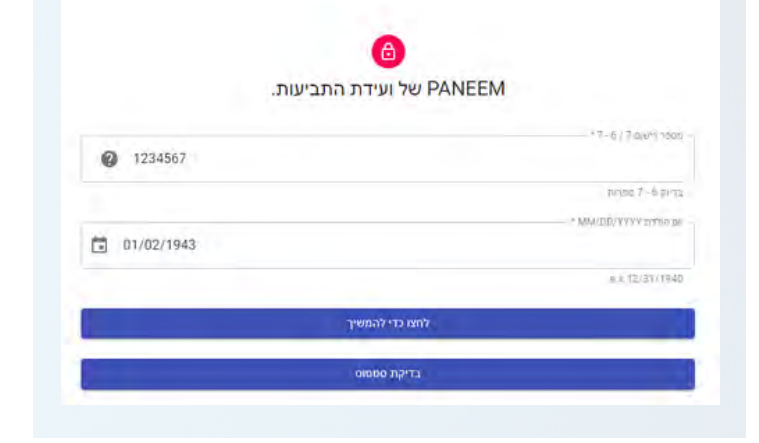

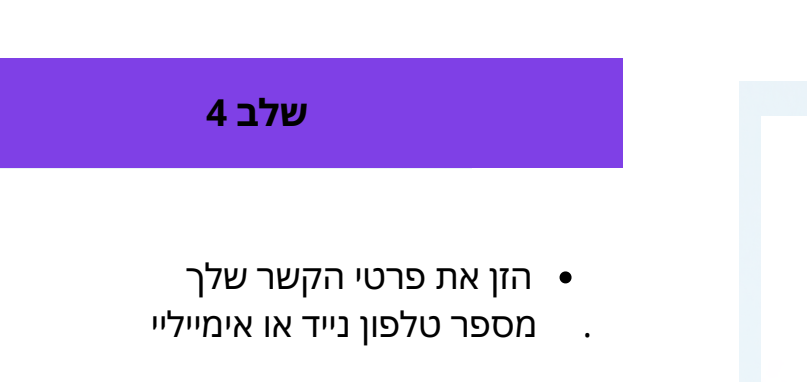

- הקפד לקרוא את התנאים ולסמן את
  כל התיבות אשר הנך מאשר
- לחץ על מקש "לחץ כדי להמשיך"

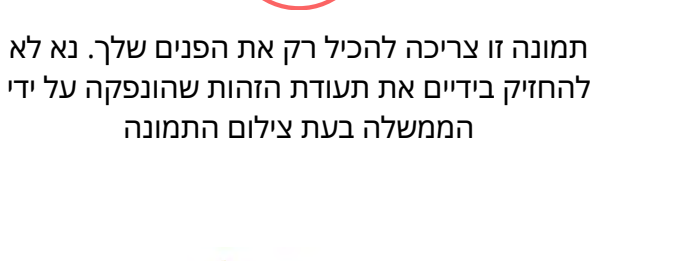

Claims Conference ועידת התביעות Conference on Jewish Material Claims Against Germany

צלם תמונה

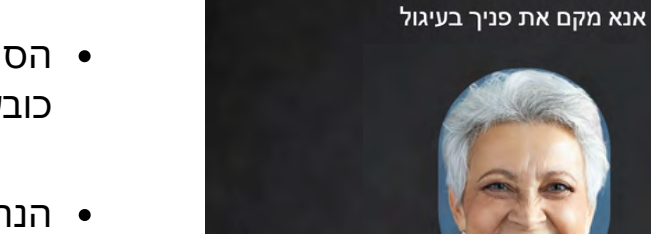

4

- הסר כל דבר אשר מסתיר את פניך, כגון:
  כובע/משקפיים/מסכה.
  - הנח את פניך בתוך המסגרת הסגלגלה.
- לחץ על "**צלם תמונה**" וצלם את עצמך.

# טיפים:

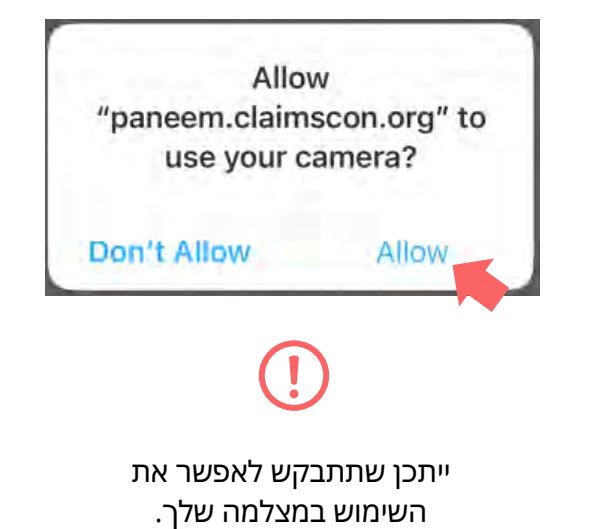

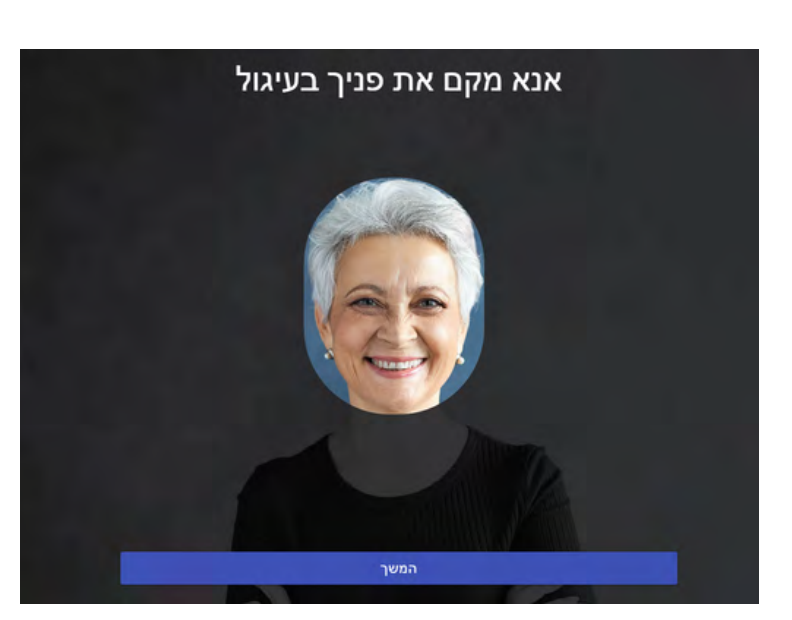

# שלב 5

# צלם את עצמך

### צילום תעודת הזהות שלך (כגון רישיון נהיגה, דרכון או תעודת זהו)

# שלב 6

#### ניתן לדלג על שלב זה אם נרשמת בעבר בהצלחה ל-PANEEM. עבור לעמ' 7

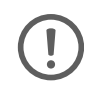

אם נרשמת ל-PANEEM בהצלחה בעבר, לצורך אימות הנך נדרש רק לצלם את עצמך מכיוון שכבר יש ברשותנו את תעודת הזהות שלך.

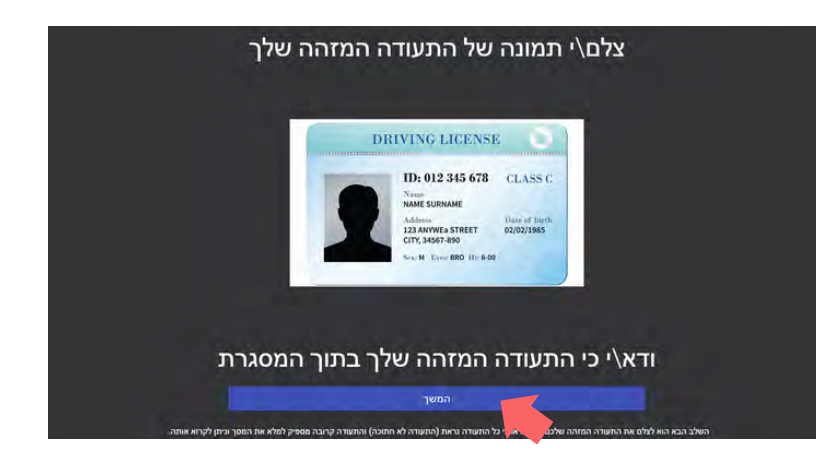

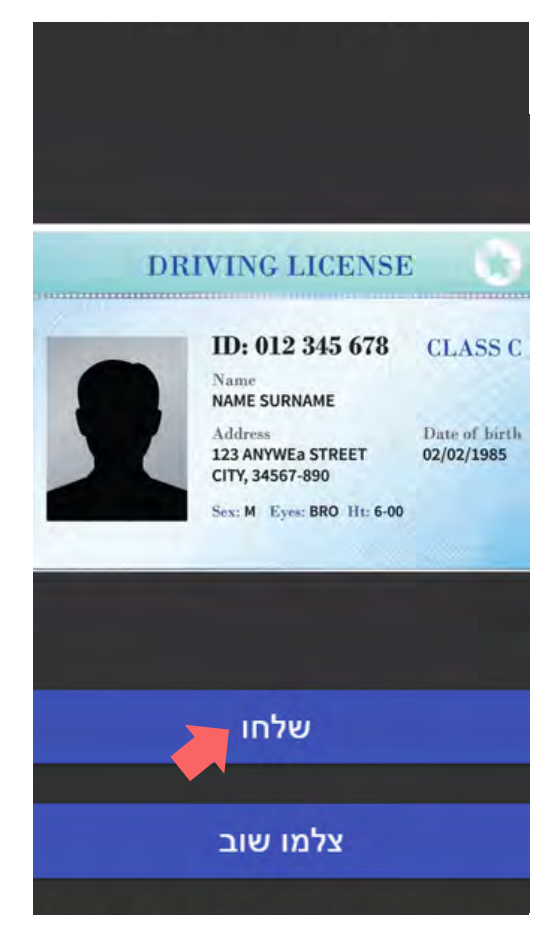

# טיפים

- ודא שכל המסמך מופיע בתוך המסגרת במסך. •
- על המסמך להציג את תמונתך ולפרט את תאריך הלידה שלך.
  אם תאריך הלידה שלך מופיע רק בצד האחורי של המסמך,
  צלם תחילה את החלק הקדמי ולאחר מכן צלם את הצד
  האחורי.
  - אל תכסה את המסמך באצבעותיך. •
- ודא שהתמונה לא כהה מדי או לא בהירה מדי, כך שניתן לראותה בברור. אנא ודא גם שאין השתקפות של אור והתמונה אינה מטושטשת.
- סקור את התמונה לאחר צילום התמונה. אם אינך מרוצה מהתמונה, לחץ על "צלמו שוו" או לחץ על "שלחו" במידה והנך מרוצה מאיכות התמונה.

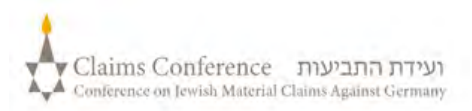

# צילום של תעודת הזהות שלך.

לאחר סריקת המסמך, תופיע ההודעה המציינת שהתהליך הושלם. כעת המערכת תעבד את האימות שלך.

#### אזהרת שגיאה.

אם PANEEM לא מצליחה לאמת תמונות, תופיע אזהרת שגיאה, ותתבקש לצלם מחדש את התמונה שלך ואת תמונת תעודת הזהות שלך.

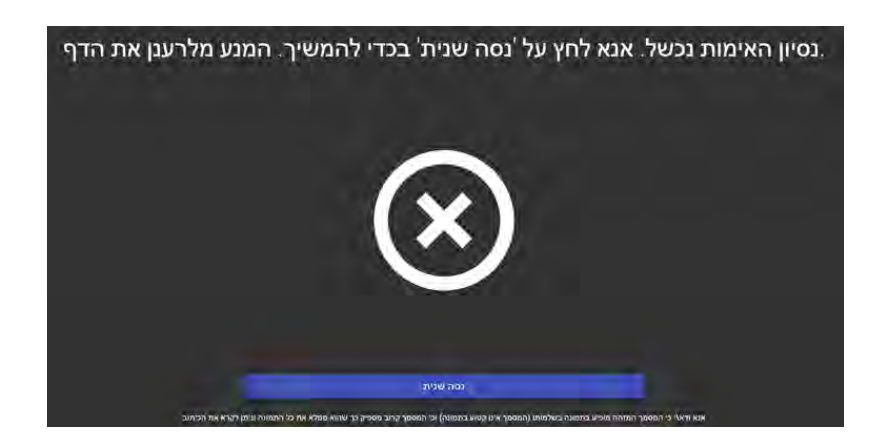

שלב 7

תישאל אם למסמך שלך יש מידע מותאם אישית בצד האחורי של מסמך הזהות שלך.

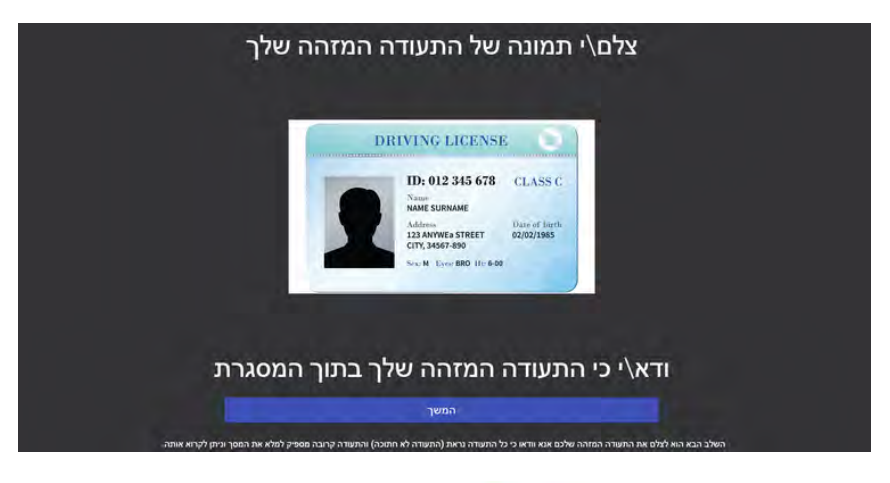

- אם התשובה היא "כן" צלם
  תמונה של המסמך שלך על פי
  אותם השלבים (ראה עמ' 5)
- אם התשובה היא "לא". השלם
  תהליך אימות PANEEM.

# השלמת התהליך

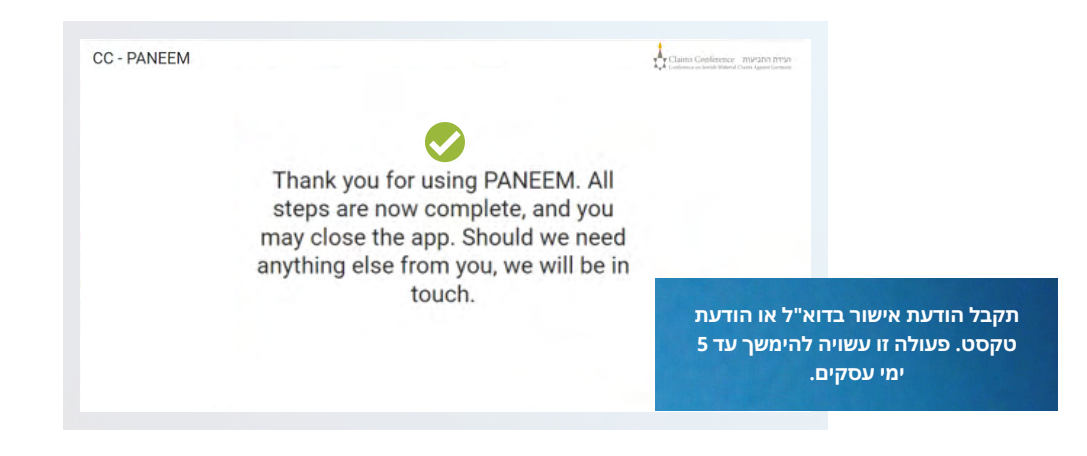

האישור יציג את אחד מהסטטוסים הבאים לאימות PANEEM:

| ם התוצאות אושרו: | אנ |
|------------------|----|
|------------------|----|

"השלמת בהצלחה את אימות ה-Paneem שלך. אין צורך בפעולה נוספת."

#### אם התוצאות נמצאות בבדיקתנו:

"קיבלנו את אישור ה Paneem שלך, שנמצא כעת בבדיקה"

#### אם התוצאות לא אושרו:

Paneem- לא הצליחה לאמת את זהותך. נא לגשת שוב ל-SMS- "PANEEM בכתובת paneem.claimscon.org כדי לסיים את תהליך הבקשה שלך."

דוא"ל - גברת/אדוני היקר/ה, הנך מקבל/ת דוא"ל זה היום על מנת לבקשך לאמת
 שוב את זהותך באמצעות מערכת אימות הזיהוי המקוונת שלנו PANEEM. אנו
 מתנצלים שאנו מבקשים זאת שוב, אך לא הצלחנו לאמת את זהותך בניסיון הראשון
 שלך. אם יש לך שאלות כלשהן, נשמח לסייע לך. תוכל/י לשלוח אלינו דוא"ל לאחד
 מהמשרדים המצוינים למטה."

## זקוק לעזרה?

ארצות הברית וכל המדינות האחרות טלפון : 1-646-536-9100+ אימייל : info@claimscon.org

1

2

3

**ישראל וברית המועצות לשעבר** +972-(3)-519-4400 טלפון :

טלפון : 03-519-4400 טלפון : 03-519-4400 אימייל: infodesk@claimscon.org

אירופה 7010 970 69 49+ :טלפון A2-HF-CEEF2@claimscon.org אימייל:

### לאחר שהמשתמש יזין את מספר הרישום ותאריך הלידה, תהיה לו אפשרות להמשיך באימות או לבדוק את מצב ה-PANEEM שלו.

| <b>A</b>                                                                                                    |      |
|----------------------------------------------------------------------------------------------------|------|
| PANEEM של ועידת התביעות.                                                                                                    |      |
| *7-6/7 au*1 1007 -                                                                                                    |      |
| בדיוק פ- 7 בפניוק                                                                                                    |      |
| D1/02/1943                                                                                                    |      |
| 5.1.12/31/1940                                                                                                    |      |
|                                                                                                    |      |
|                                                                                                    |      |
|                                                                                                    |      |
| ימות הזהות שבוצע באמצעות פנים דורש בדיקה נוספת. אנו ניידע אותך מייד עם קבלת התוצאות 🔗 🛑 כך יופיע סטטוס PANEEM:                                      | х. Х |
|                                                                                                    |      |
| הנך נדרש להשלים את רישום PANEEM."<br>התרגע עדייג לא היימים בעמיניים האודדע האודדע האודדע האודדע האודדע האודדע האודדע האודדע האודדע האודדע האודדע הא | 1    |
| רוונובע עדיין לא ביצע כלל אינוות באנוצעות PANEEM.                                                                                                   |      |
|                                                                                                    |      |
| אימות ה- PANEEM שלך נמצא בבדיקה ידנית. אנו נודיע לך כאשר הבדיקה תושלם."<br>תובע בוועג PANIEEM וכתוד תלוו וועמד                                      | 2    |
| . ווובע ביצע PAINEEIVI או וווניק דנלדי ועונוו                                                                                                    |      |
|                                                                                                    |      |
| "השלמת בהצלחה את אימות ה-PANEEM שלך. אין צורך בפעולה נוספת."                                                                                        | 3    |
| התובע ביצע PANEEM והתביעה אושרה.                                                                                                    |      |
|                                                                                                    |      |
| PANEEM נכשלה לאמת את זהותך. אנא הפעל מחדש את PANEEM"                                                                                                | -    |
| בהקדם האפשרי."                                                                                                    | 4    |
| תובע ביצע PANEEM וזה עבר לבדיקה ידנית.                                                                                                    |      |
| אחה ודרש להשלים את אימות PANEEM."                                                                                                    |      |
| תובע כבר נרשם וכעת הוא נדרש לאימות.                                                                                                    | 5    |
|                                                                                                    |      |

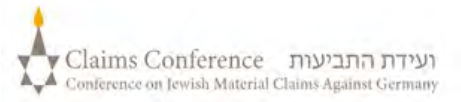